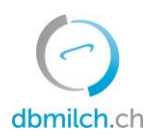

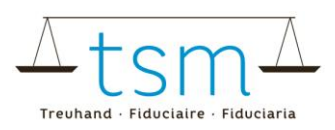

# Anleitung zur Onlineerfassung der Milchverwertungsdaten TSM1 für Direktvermarkter

Über dbmilch.ch können die Milchverwertungsdaten (TSM1-Formular) elektronisch erfasst werden.

• Die Formularvorlagen sind betriebsspezifisch auf dem System hinterlegt. Wenn Sie für die Datenerfassung auf den Online-Formularen Anpassungen benötigen, beispielsweise auf dem TSM1 eine neue Käsesorte, müssen Sie diese der TSM vorgängig mitteilen, damit diese Anpassungen freigegeben werden können.

Folgend wird Ihnen erklärt, wie Sie die TSM1-Daten erfassen können:

- 1. Wählen Sie das Register "Milchverwertung"
- 2. Klicken Sie auf "Gesuche"

| () dbmilch.ch                     |                           |                        | × | Logout 🌐 DE 🚥 |
|-----------------------------------|---------------------------|------------------------|---|---------------|
| HOME MILCHPRODUKTION MILCHPRÜFUNG | MILCHVERWERTUNG DOKUMENTE |                        |   |               |
| Milchverwertung (TSM1)            | Zulagen & Inkasso         | Auswertungen           |   |               |
| Gesuche 2.                        | Bankverbindungsangaben    | TSM1 Gesuchspositionen |   |               |

### 3. "Periode" anwählen

#### 4. auf "Suche" klicken

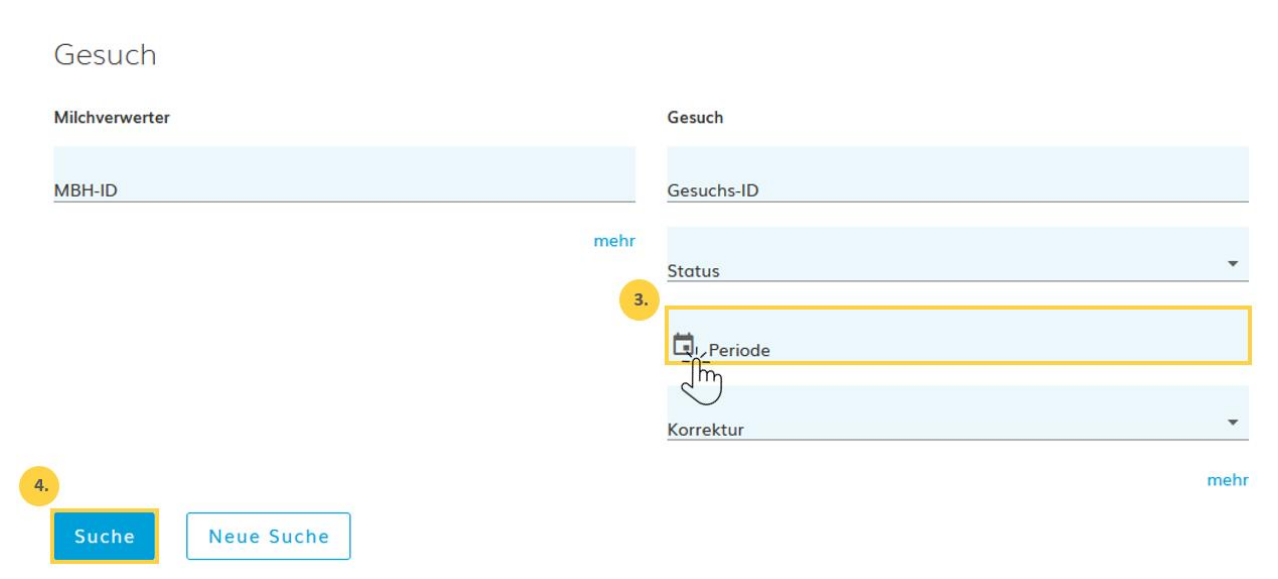

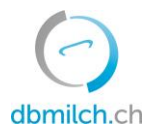

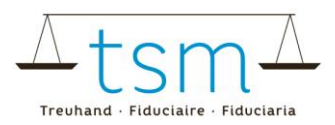

#### 5. Wählen Sie das zu erfassende Gesuch. Klicken Sie dazu auf die Verlinkung in Blau

|    | Such | e      | Neue Suche  |                       |              |              |            |
|----|------|--------|-------------|-----------------------|--------------|--------------|------------|
| 5. |      | MBH-ID | Name/Firma  | Vorname/Zusatz        | Status       | Periodizität | Von        |
|    | ø    | 27210  | Muster Hans | c/o TSM Treuhand GmbH | Neu erstellt | Monatlich    | 01.01.2022 |

Nun erscheint das Erfassungsformular (TSM1). Sie können die Datenerfassung vornehmen:

6. Tragen Sie die gesamte Milchmenge ein, welche als Offenmilch verkauft- und/oder auf dem Hof zu anderen Produkten verarbeitet wurde.

7. Tragen Sie die Milchmenge ein, welche als Offenmilch direkt ab Hof verkauft wurde. (Wenn Sie nur Offenmilch verkaufen, ist unter Punkt 6 und Punkt 7 dieselbe Milchmenge einzutragen).

♠ Milchverwertung → Milchverwertung (TSM1) → Gesuche

#### (1/4) - Erhebung der Milchverwertung

>> Neu: Erfassung auch mit ENTER-Taste möglich

|                                                                      | Gesuchsperiode: 01.04.20                                                | 023 - 30.04.2023           | Status: Neu erstellt (10) 💙 |
|----------------------------------------------------------------------|-------------------------------------------------------------------------|----------------------------|-----------------------------|
| 10 Eingang                                                           | Ablage-Nr<br>Gesuchs-ID<br>MBH-ID<br>Tel. Gesuchsteller<br>Betriebsform | Direktvermarkter<br>Bern I |                             |
| 10/10/1 Milch                                                        |                                                                         | Label 6. Eingan            | g in kg                     |
| 2 101 Direktvermarkter Milch (ohne Silofütterung)<br>20 Warenausgang |                                                                         | Konventionell              |                             |
| 20/10/1 Milch                                                        |                                                                         | Label                      | Ausgang in kg               |
| 51 101 an Konsumenten Milch (ohne Silofütterung)<br>30 Verarbeitung  |                                                                         | Konventionell              | 7.                          |

→ Wenn Sie nur Offenmilch ab Hof verkaufen, gehen Sie direkt zu Punkt 15.

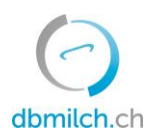

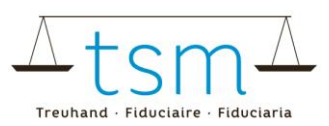

#### **Zentrifugation:**

8. Falls Milch zentrifugiert wird (ohne Zentrifugation für die Käseproduktion) wird bei Punkt 8 die zentrifugierte Milchmenge eingetragen:

9. Milchrahm aus der Zentrifugation eingetragen.

10. Magermilch eingetragen. (Wenn diese verfüttert wird, muss diese Menge auch unter der Position «Ablieferung Magermilch» eingetragen werden).

| 30 | Verarbe | eitung            |                                            |           |                              |
|----|---------|-------------------|--------------------------------------------|-----------|------------------------------|
| 30 | /20/1   | Zentrifugation (o | hne Zentrifugation für die Käseproduktion) | Label Rol | hstoff in kg Erzeugnis in kg |
|    | 101     | Input             | Milch (ohne Silofütterung)                 | Bio 8.    |                              |
|    | 2 112   | Output            | Milchrahm                                  | Bio       | 9.                           |
|    | 2 113   | Output            | Magermilch                                 | Bio       | 10.                          |

#### Käseproduktion:

Tragen Sie die Milchmengenangabe in kg ein, die zur jeweiligen Käseverarbeitung eingesetzt wurde.
Tragen Sie die hergestellten Käsemenge ein; Es ist das Grüngewicht (Gewicht ab Presse) anzugeben.
Bei Hart- und Halbhartkäse ist hier die Laibzahl einzutragen.

| 30 Verarl | peitung           |                            |               |                |                 |          |     |
|-----------|-------------------|----------------------------|---------------|----------------|-----------------|----------|-----|
| 30/30/1   | Zu Käse verarbeit | et                         | Label 11.     | Rohstoff in kg | Erzeugnis in kg | Laibzahl |     |
| 1 101     | Input             | Milch (ohne Silofütterung) | Konventionell |                | 12.             |          | 13. |
| 2 533     | Output            | Hartkäse aus Vollmilch     | Konventionell |                |                 |          |     |

14. Tragen Sie die Menge silofreie Kuh-/Schaf-/Ziegen-/Büffelmilch ein, falls silofreie Milch baktofugiert oder pasteurisiert und anschliessend zu Hart- und Halbhartkäse verarbeitet wurde.

| 30/36/1 | Wurde silofreie verkäste Kuh-/Schaf-/Ziegenmilch baktofugiert/pasteurisiert? Label 👔          | 14. | Rohstoff in kg | Erzeugnis in kg |
|---------|-----------------------------------------------------------------------------------------------|-----|----------------|-----------------|
| 1 424   | Input Milch (baktofugiert/pasteurisiert für die Hart- und Halbhartkäseproduktion) Konventione | ell |                |                 |

15. Nachdem die Verarbeitungsdaten erfasst sind, «Weiter zur Prüfung» wählen.

|           |                    |                      | 15.         |                    |
|-----------|--------------------|----------------------|-------------|--------------------|
| Abbrechen | Zulagen Rechnung 💙 | Download / Drucken 🗡 | Protokoll 🗡 | Weiter zur Prüfung |

16. Das System plausibilisiert nun die erfassten Verarbeitungsdaten

Grüne Hinweise: Die Erfassung wurde korrekt plausibilisiert Gelbe Hinweise: Hinweise, dass etwas nicht korrekt erfasst wurde. Überprüfen Sie Ihre Angaben. Rote Hinweise: Fehler, korrigieren Sie Ihre Werte

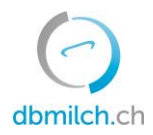

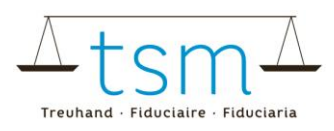

| 16. | Fehler:            |                                                                                                    |   |
|-----|--------------------|----------------------------------------------------------------------------------------------------|---|
|     | i.O.: 29           |                                                                                                    |   |
|     | Hinweise: 4        |                                                                                                    |   |
|     | 🛇 Kuhmilch         |                                                                                                    | ^ |
|     | Summenkontrollen   | S                                                                                                    | ^ |
|     | 🔺 Erweiterte-Summe | rolle, Erweiterte Kontrolle: Die Eingangs-Mengen stimmen nicht überein mit den Ausgangs- und Verarbeitungsinputmengen | ~ |
|     | 🥝 Bio-Summenkontr  | rweiterte Kontrolle: Keine Abweichung                                                                                 | ~ |

#### (2/4) - Prüfung der Milchverwertung - Periode 01.01.2023 - 31.01.2023

17. Mit «Zurück» erscheint die Erfassungsmaske. Die Daten können überprüft und eventuell neu erfasst werden.

# Massenbilanz

| 17.      |           | 18.      |
|----------|-----------|----------|
| < Zurück | Abbrechen | Weiter > |

18. Wählen Sie «Weiter», um auf die nächste Maske zu gelangen:

 $\rightarrow$  Wenn Sie Käse herstellen, gelangen Sie zum PDF für die provisorische Abrechnung.

HOME STAMMDATEN MILCHPRODUKTION MILCHPRÜFUNG MILCHVERWERTUNG DOKUMENTE ADMINISTRATION

| $\clubsuit$ Milchverwertung $\rightarrow$ Milchverwertung (TSM1) $\rightarrow$ Ge | esuche                                                                                                    |                                                                                                    |               |
|-----------------------------------------------------------------------------------|----------------------------------------------------------------------------------------------------|----------------------------------------------------------------------------------------------------|---------------|
| (3/4) - Prüfung der Zulo                                                          | agen - Periode 01.01.202                                                                                    | 23 - 31.01.2023                                                                                                    |               |
| < Zurück Abbrechen Weit                                                           | 19.                                                                                                    |                                                                                                    |               |
| □ Q ∧   ∨ 1 von 2                                                                 | -   +                                                                                                    | Automatischer Zoom 🗸 🗸                                                                                                    | ● ⊡   I &   » |
| •                                                                                 | Schweizerische Eidgenossenschaft<br>Confédération suisse<br>Confederazione Svizzera<br>Confederaziun svizra | Eidgenössisches Departement für<br>Wirtschaft, Bildung und Forschung WBF<br>Bundesamt für Landwirtschaft BLW<br>Fachbereich Tierische Produkte und Tierzucht | Î             |

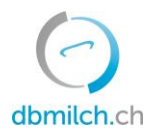

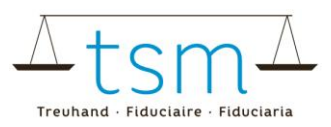

19. Klicken Sie dort auf "Weiter"

 $\rightarrow$  Wenn Sie keinen Käse herstellen, kommt die Meldung "Das Gesuch hat keine für die Abrechnung relevanten Positionen"

Klicken Sie auch dort auf "Weiter". (19.)

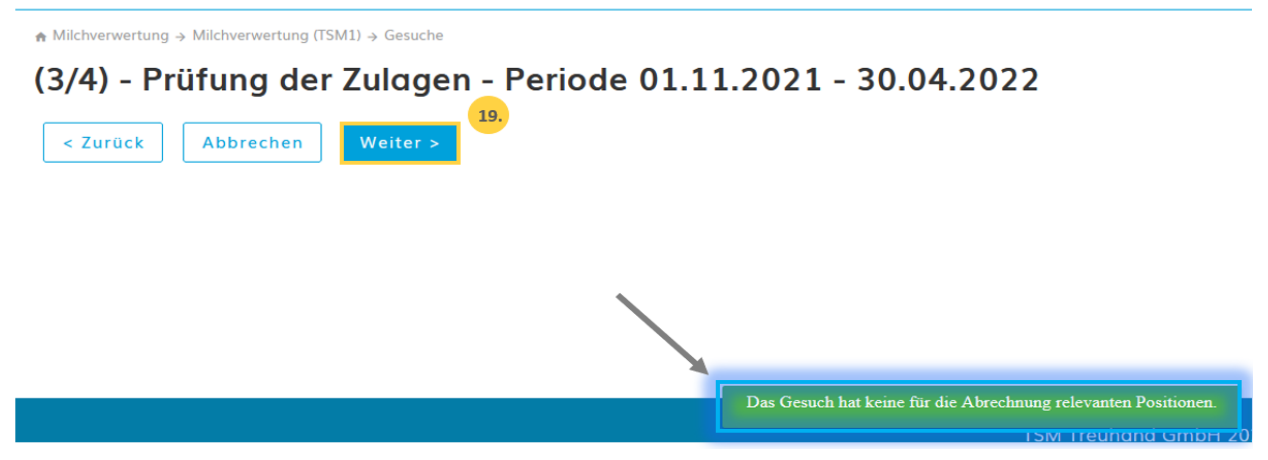

Sie gelangen nun zur letzten Seite der Erfassung:

→Wenn keine Warnung angezeigt wird, gehen Sie direkt zu Punkt 22 und klicken auf «Abschliessen».

20. Bei Hinweisen/ Warnungen (orange) müssen die Angaben allenfalls nochmals überprüft werden.Wenn alles richtig eingetragen wurde, muss das Kästchen «Warnung ignorieren» angeklickt werden.21. Zudem muss eine Bemerkung erfasst werden, z.B. wie unter Punkt 21.

| mung 4                                          | 20.                       | ✓ Warnung ignorieren       |  |
|-------------------------------------------------|---------------------------|----------------------------|--|
| Bitte Fehler beheben o                          | ler ggf. quittieren       |                            |  |
| erkungen Verwerter<br>9 Hinweise wurden überpri | ft, die Verarbeitungsdate | en wurden korrekt erfasst. |  |
|                                                 | .,                        |                            |  |
|                                                 |                           |                            |  |
| 22.                                             |                           |                            |  |

22. Schliessen Sie unter dem Button «Abschliessen» den Vorgang ab.

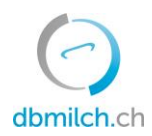

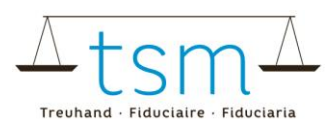

23. Für eine kurze Zeit erscheint die Meldung «gespeichert».

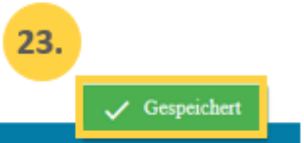

Die unterschiedlichen im System angezeigten Status der Milchmengen werden in untenstehender Tabelle weiter erklärt:

| Status               | Erklärung                                                                          |
|----------------------|------------------------------------------------------------------------------------|
| Neu erstellt         | das Gesuch ist unbearbeitet                                                        |
| In Bearbeitung       | Sie erfassen das TSM1-Formular                                                     |
| In Prüfung Verwerter | erscheint, sobald Sie weiter zur Plausibilisierung, Abrechnung und Abschluss gehen |
| In Prüfung TSM       | nach dem abschliessen des Gesuchs                                                  |
| Abgeschlossen        | Mengen wurden zur Auszahlung an das BLW übermittelt                                |

#### Abrechnungen der Verkäsungs-/ Verkehrsmilchzulagen:

Die Abrechnungen finden Sie jeweils, sobald die Zulagen übermittelt wurden, unter:

- 1. Dokumente
- 2. Suche/ neu
- 3. Zulagen
- 4. Suchen

| () dbmilch.ch                                     |           | × | Logout | 🌐 de |  |
|---------------------------------------------------|-----------|---|--------|------|--|
| HOME MILCHPRODUKTION MILCHPRÜFUNG MILCHVERWERTUNG | DOKUMENTE |   |        |      |  |
| Dokumente                                         |           |   |        |      |  |

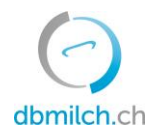

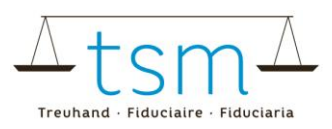

## A Dokumente → Dokumente → Suche / Neu

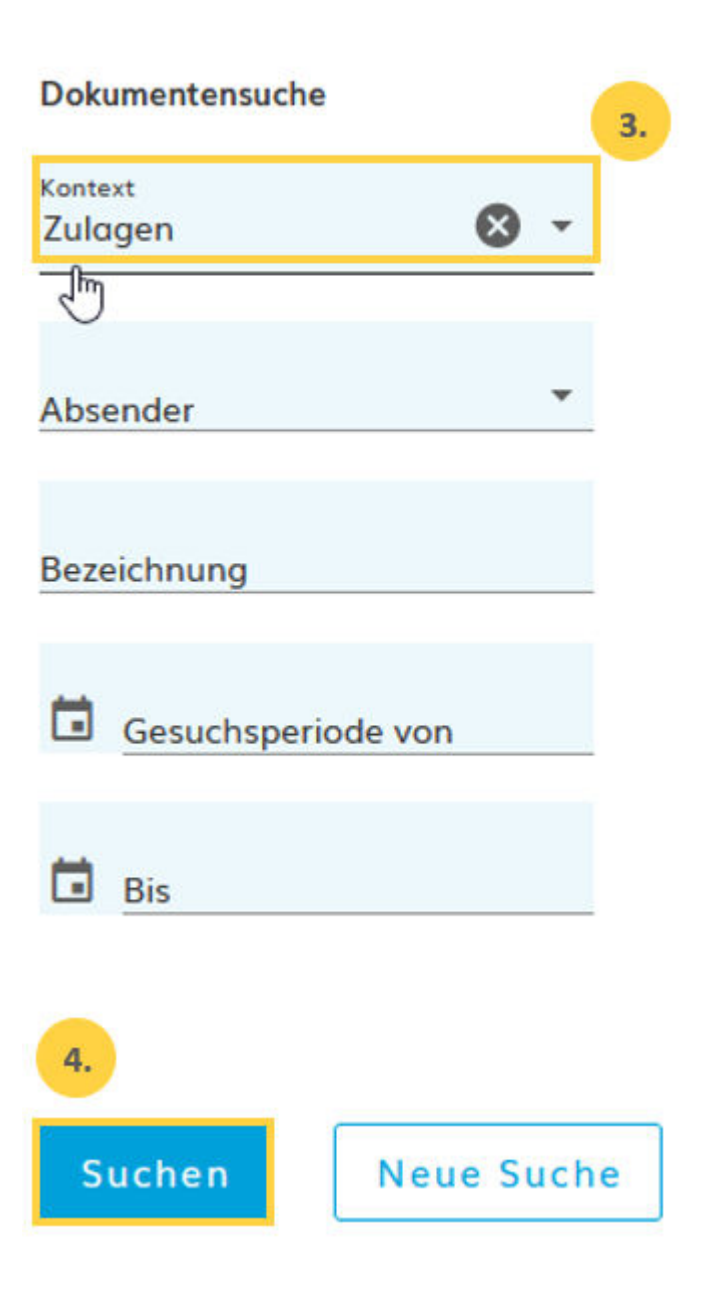